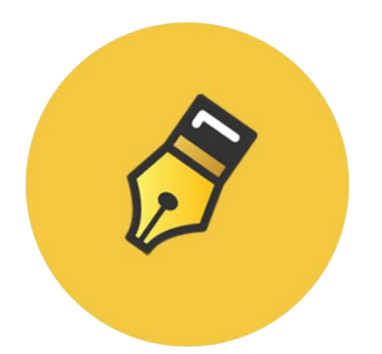

# Eventbrite SuiteCRM Integration

## Version 1.0

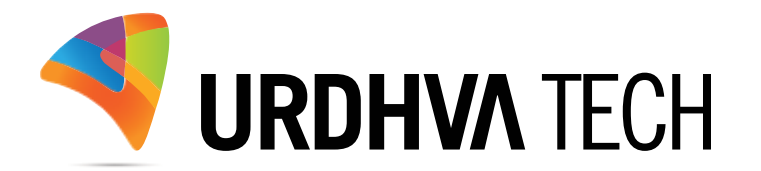

## How to get the plugin?

> For SuiteCRM, Buy it from the link below.

EventBrite Integration With SuiteCRM

#### How to install?

Navigate to Admin > Module Loader and select the zip file, that you would have received upon the purchase. Follow the installation process.

## Validate the license

Once add-on is installed successfully, you have to provide valid license. Go to Admin and access "Event Brite configuration" link shown as below.

| Event Brite configuration                            |                                                  |  |  |  |  |
|------------------------------------------------------|--------------------------------------------------|--|--|--|--|
| Configurations settings for Event Brite integration. |                                                  |  |  |  |  |
|                                                      |                                                  |  |  |  |  |
| License Configuration                                | Event Brite License                              |  |  |  |  |
| API Keys                                             | Manage the API keys and Authorization            |  |  |  |  |
| Attendees module support                             | Relate event attendees to either Contact or Lead |  |  |  |  |

> Provide the license key that you have received upon purchase and validate it.

| A | EVENTS (EB) ATTENDEES                             | ACCOUNTS | CONTACTS | MORE            |                 | CREATE - |      |
|---|---------------------------------------------------|----------|----------|-----------------|-----------------|----------|------|
| ⊳ |                                                   |          |          |                 |                 |          |      |
|   | EVENTBRITE LIC<br>SUITECRM                        | ENSE C   | ONFIGL   | JRATION: AN INT | EGRATION OF EVE | NTBRITE  | WITH |
|   | To Locate Your Key                                |          |          |                 |                 |          |      |
|   | 1. Login to SuiteCRM Store                        |          |          |                 |                 |          |      |
|   | 2. Go to Account->Purchases                       |          |          |                 |                 |          |      |
|   | 3. Locate the key for the purchase of this add-on |          |          |                 |                 |          |      |
|   | 4. Paste into the License Key box below           |          |          |                 |                 |          |      |
|   | 5. Hit "Validate"                                 |          |          |                 |                 |          |      |
|   | License Key                                       |          |          | AND INCOME.     | VALIDATE        |          |      |
|   |                                                   |          |          |                 |                 |          |      |

#### **Eventbrite Application Key and OAuth Client Secret**

- > Get your Eventbrite account from <u>https://www.eventbrite.co.uk</u> and Create a app.
- https://www.eventbrite.co.uk/account-settings/apps

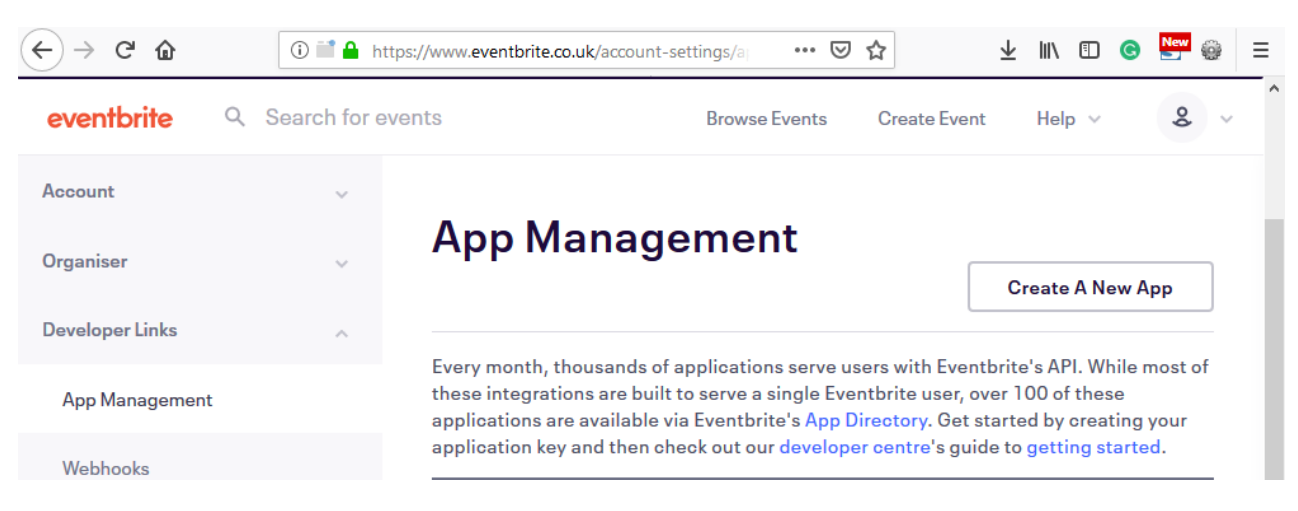

- Fill out the necessary details and set the "Application URL" as the SuiteCRM URL and set "OAuth Redirect URI" as the SuiteCRM URL followed by UT\_EBCallback.php
- > You will then get your "Application Key" and "OAuth Client Secret"

| Edit your key « Manage Appa                            | Create A New Key                                             |  |  |  |  |
|--------------------------------------------------------|--------------------------------------------------------------|--|--|--|--|
| KEY INFO DIRECTORY LISTING                             | APP EXTENSION                                                |  |  |  |  |
| <                                                      | )                                                            |  |  |  |  |
| Application Key:                                       | Tright setta                                                 |  |  |  |  |
| DAuth Client Secret: Show                              |                                                              |  |  |  |  |
| Contact Information                                    |                                                              |  |  |  |  |
| First Name *                                           | Dhaivat                                                      |  |  |  |  |
| Surname *                                              | Naik                                                         |  |  |  |  |
| Company Name                                           | Urdhva Tech                                                  |  |  |  |  |
| Application Details                                    |                                                              |  |  |  |  |
| Application URL *                                      | http://localhost/projects/eventbrite/trunk                   |  |  |  |  |
| OAuth Redirect URI                                     | http://localhost/projects/eventbrite/trunk/UT_EBCallback.php |  |  |  |  |
| Application Name *                                     | CRMEventBrite                                                |  |  |  |  |
| Description *                                          | This app is for the organization to use Event Brite and CRM  |  |  |  |  |
|                                                        |                                                              |  |  |  |  |
|                                                        | i.                                                           |  |  |  |  |
| ☐ I have read the terms of use and agree to the terms. |                                                              |  |  |  |  |
|                                                        | Update Key Delete Key                                        |  |  |  |  |

> Navigate to Admin -> "Event Brite configuration" and Provide the "Application Key"

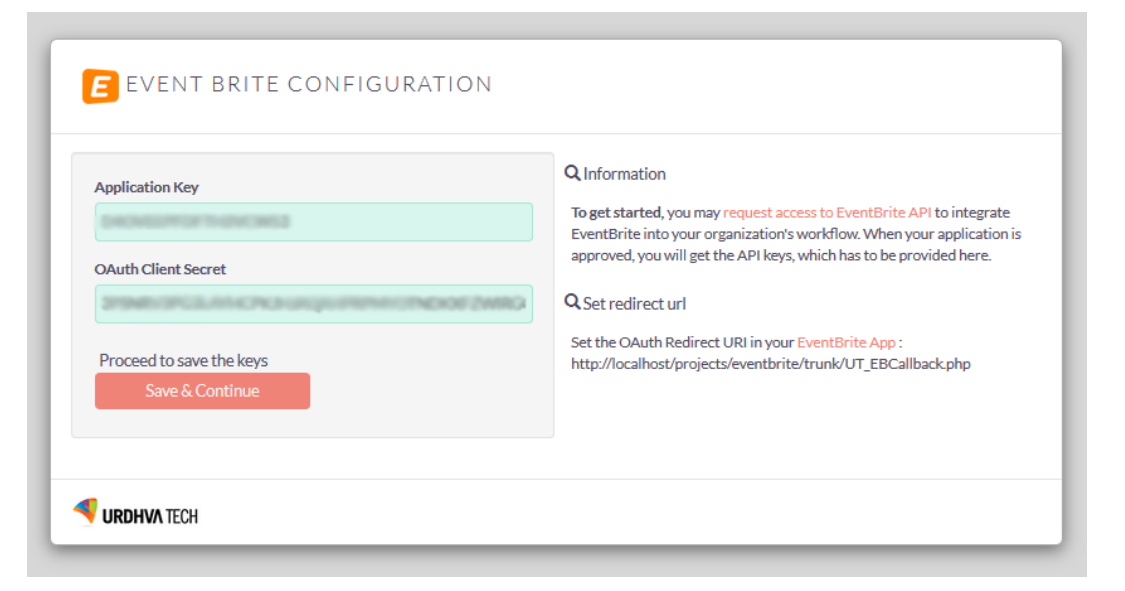

> Proceed to Sign in with EventBrite and authorize the Application.

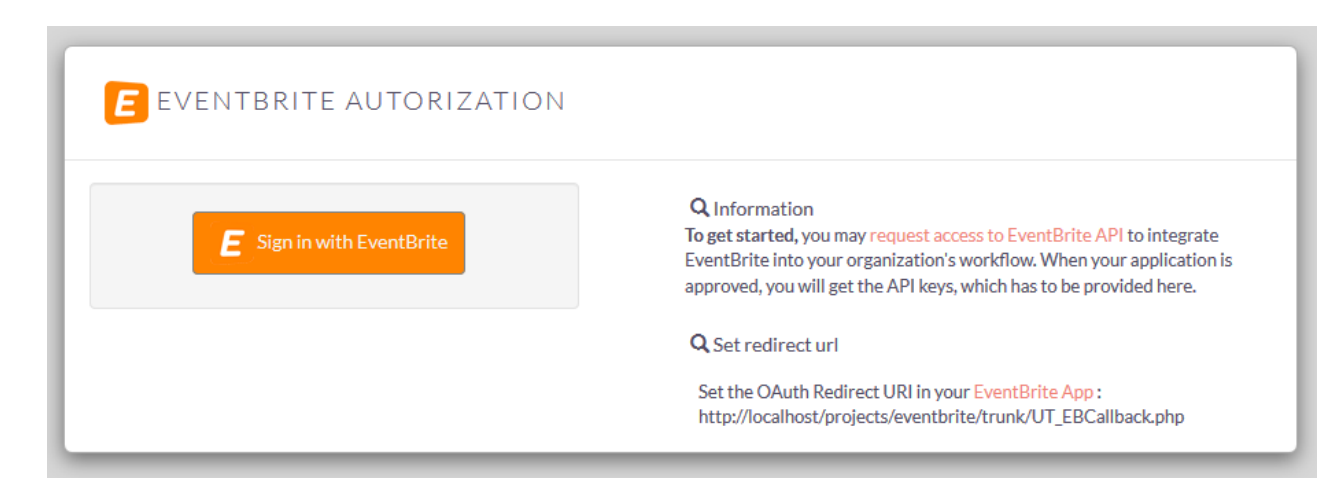

| OPPORTUNITIES LEAR | REQUEST EVENTBRITE PERMISSIONS ×                                                                                                    |
|--------------------|----------------------------------------------------------------------------------------------------|
| EEEVENTB           | Authorization Request for Account Access<br>Signing will redirect you to the EventBrite website for authorization and access                |
| Es                 | Proceed<br>API to integrate<br>your application is<br>approved, you will get the API keys, which has to be provided here.                   |
|                    | Q. Set redirect uni<br>Set the OAuth Redirect URI in your EventBritis App :<br>http://iocalhost/projects/eventbrite/trunk/UT_EBCallback.php |

> This will redirect you to the Eventbrite and would ask to grant the access.

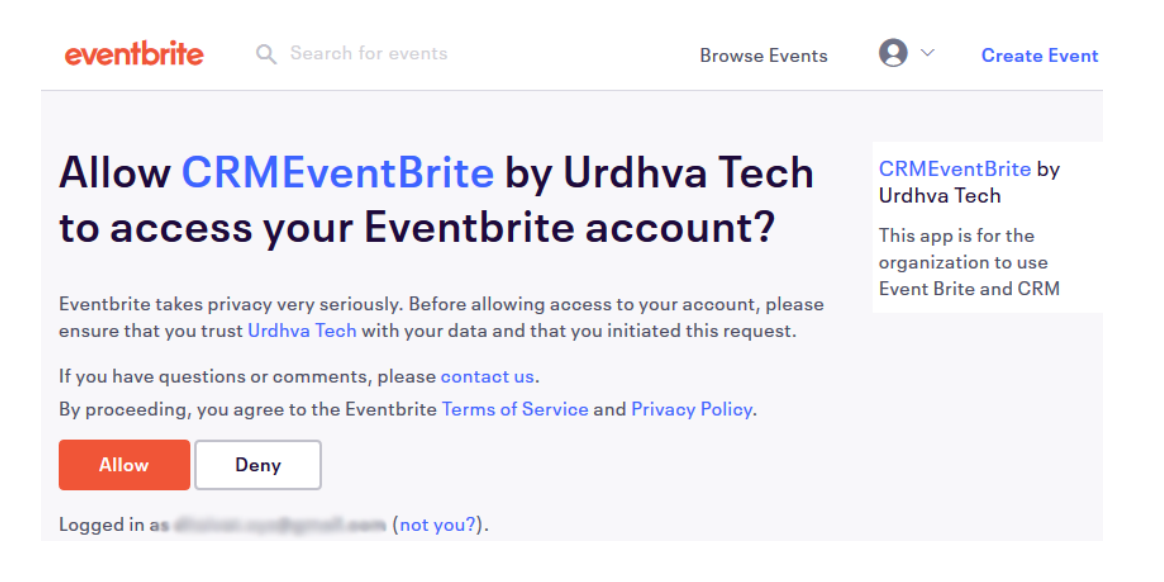

## **Application Settings**

> Navigate to Admin -> "Event Brite configuration" -> "Attendees module support"

| Event Brite configuration                            |                                                  |  |  |  |
|------------------------------------------------------|--------------------------------------------------|--|--|--|
| Configurations settings for Event Brite integration. |                                                  |  |  |  |
| License Configuration                                | Event Brite License                              |  |  |  |
| API Keys                                             | Manage the API keys and Authorization            |  |  |  |
| Attendees module support                             | Relate event attendees to either Contact or Lead |  |  |  |
|                                                      |                                                  |  |  |  |

> The list would show option to choose the module (Contacts/Leads) to which the attendee would be related to. This will be only one time setting and should not change later.

| ATTEN                | IDEES M                                                                      | odule s  | ETTINGS                                                                                                    |  |  |  |
|----------------------|------------------------------------------------------------------------------|----------|----------------------------------------------------------------------------------------------------|--|--|--|
| SAVE                 | CANCEL                                                                       |          |                                                                                                    |  |  |  |
| Attendees            | Attendees module settings : Relate the Attendees to either Contacts or Leads |          |                                                                                                    |  |  |  |
| Relate attendees to: |                                                                              | Leads    | Relate the Event Attendees to either Contact or Lead. This is the one time installation configuration, Please choose the module carefully. |  |  |  |
| SAVE                 | CANCEL                                                                       | Contacts |                                                                                                    |  |  |  |
|                      |                                                                              | Leads    |                                                                                                    |  |  |  |

Navigate to Admin -> "Schedulers" and create the 3 Schedule entries as shown below

| 🔒 EVENTS (EB) ATTEND | DEES ACCOUNTS CONTACTS | OPPORTUNITIES M                                                                  | DRE                       |          |                      | CREATE 🔻 🔍 | Administ |
|----------------------|------------------------|----------------------------------------------------------------------------------|---------------------------|----------|----------------------|------------|----------|
| + Create Scheduler   | SAVE CANCEL            |                                                                                  |                           |          |                      |            | ~        |
| Schedulers           | BASIC                  | _                                                                                | _                         |          | _                    | _          | -        |
|                      | Job Name:*             |                                                                                  |                           | Status:  | Active               |            |          |
|                      | Job:                   | URL                                                                              | ▼                         | Job URL: |                      |            |          |
|                      | Advanced Options:      | URL<br>1.0 Set Event Brite User info                                             | rmation and Organizations |          |                      |            |          |
|                      | Interval:*             | <ul><li>2.0 Get Event Brite Events</li><li>3.0 Get Event Brite Attende</li></ul> | es                        |          | X Thursday<br>Friday |            |          |
|                      |                        |                                                                                  | X Tuesday<br>X Wednesday  | -        | X Saturday           |            |          |

- $\succ$  Set the execution time as per the need.
- > Ideal configuration is
  - 1.0 Set Event Brite User information and Organizations = Set once a week.
  - 2.0 Get Event Brite Events = Once a week
  - 3.0 Get Event Brite Attendees = Daily once.

**\*\*NOTE 1:** The execution of the cronjob should happen in the sequential order from 1.0 to 3.0

**\*\*NOTE 2:** Set the crontab on your server to the execution of the schedulers

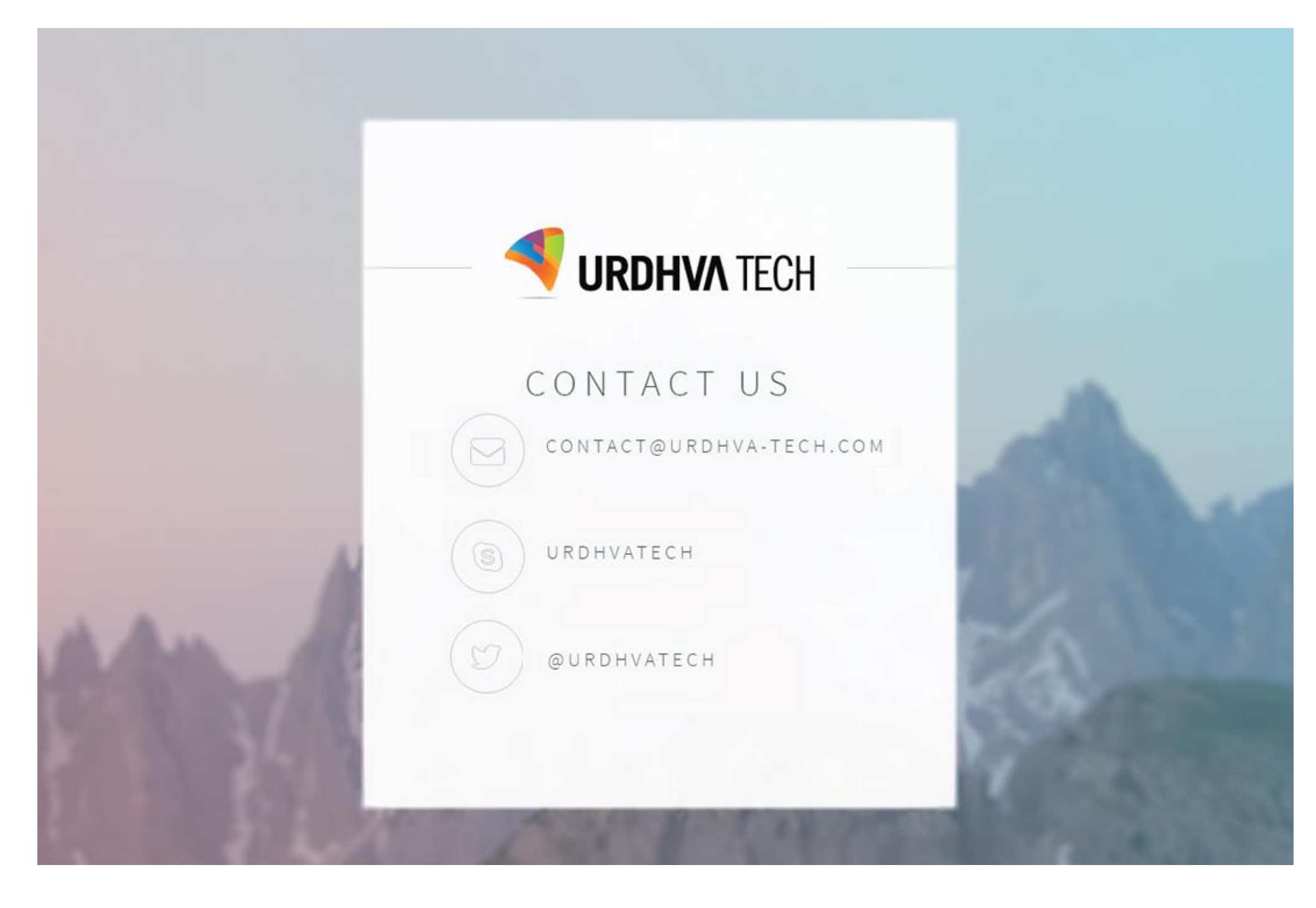